#### 「すぐーる」欠席・遅刻・早退の連絡機能の使い方について

三重県立杉の子特別支援学校 石薬師分校

#### 重要

- ○令和7年1月8日(水)から、これまでの電話による欠席・遅刻・早退の連絡に加え 新たな連絡ツール「すぐーる」による欠席・遅刻・早退連絡をスタートします。
   ○電話による欠席・遅刻・早退連絡の方法につきましては、これまでと同様です。
   ○新たな連絡ツール「すぐーる」による欠席・遅刻・早退の連絡の方法につきまして は、以下の内容をご参照ください。
- 1 「すぐーる」による欠席・遅刻・早退連絡をする前に
  - (1)「すぐーる」による欠席・遅刻・早退連絡は、<u>必ず当日8時20分まで</u>にお願いします。
  - (2) 次の場合につきましては、<u>電話で連絡</u>してください。(8時20分以降)
    ア、<u>当日8時20分以降</u>に欠席・遅刻・早退を連絡する場合
    イ、欠席・遅刻・早退以外の内容
    を連絡する場合
    ウ、<u>緊急の用件</u>を連絡する場合
  - (3)「すぐーる」による欠席・遅刻・早退連絡につきましては、内容確認のため本校から保護者様へ連絡する場合があります。
- 2 「すぐーる」による欠席・遅刻・早退連絡の手順
  - 手順1 アプリ(右図)をタップして起動してください。
  - **手順2** ホームの[杉の子特別支援学校 石薬師分校 高等部] をタップしてください。
  - 手順3 [欠席・遅刻・早退連絡]をタップしてください。

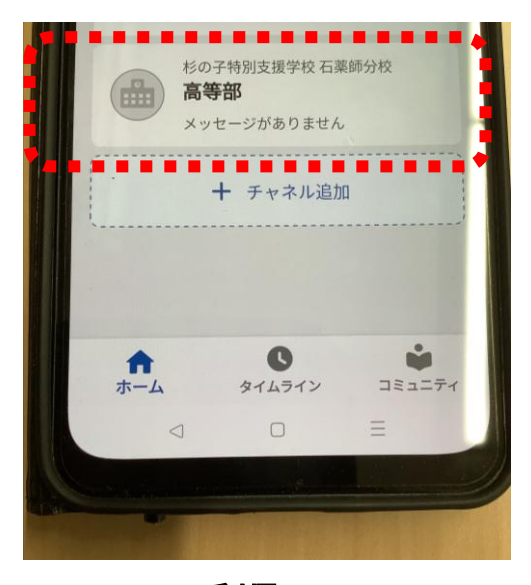

手順2

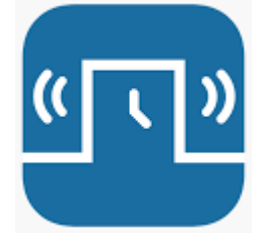

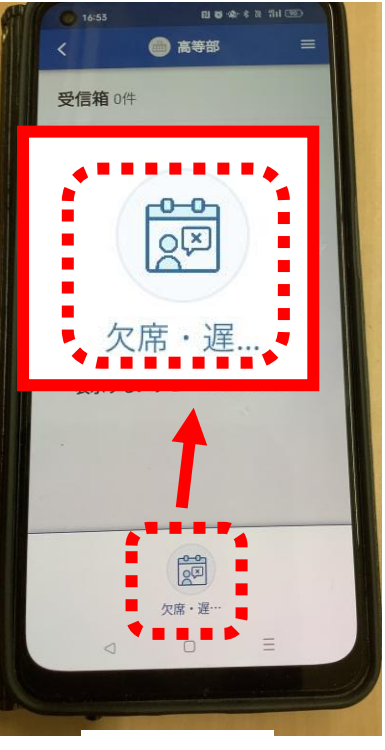

手順3

- 手順4 お子さんを2人以上登録している場合、
  [〇]をタップすると、お子さんを選択する
  画面 が表示されます。該当するお子さん
  を選択してください。
- **手順5**[日付]をタップし、該当する日を選択して ください。
- 手順6 [欠席種別を選択]をタップし、[病欠] [都合欠][遅刻][早退]の中から該当 するものを選択してください。

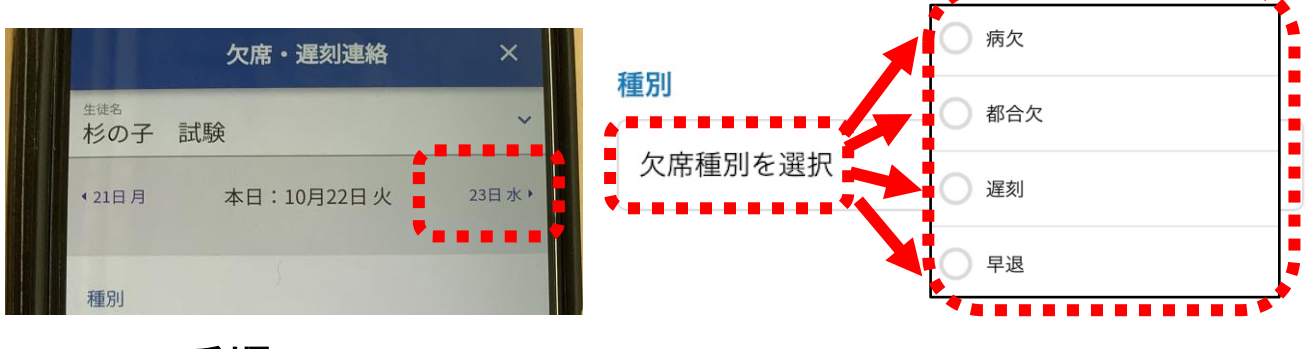

# 手順5

手順6

生徒を選択

手順4

選択

杉の子 試験

杉の子 一郎

 $\bigcirc$ 

キャンセル

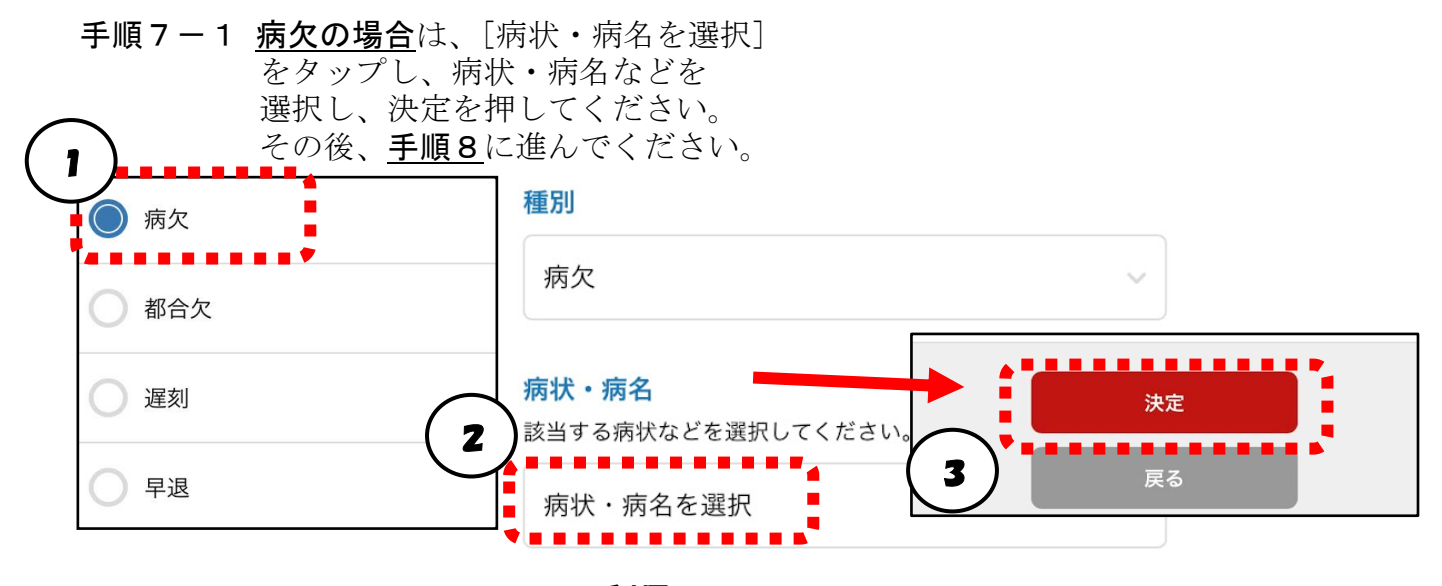

手順7-1

手順7-2 <u>都合欠の場合</u>は、そのまま、 <u>手順8</u>に進んでください。

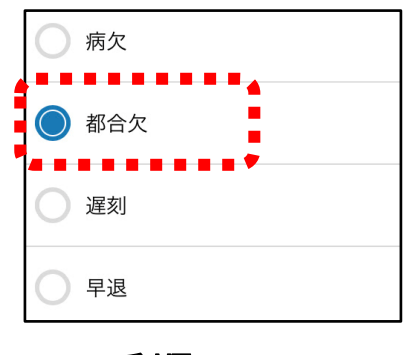

## 手順7-2

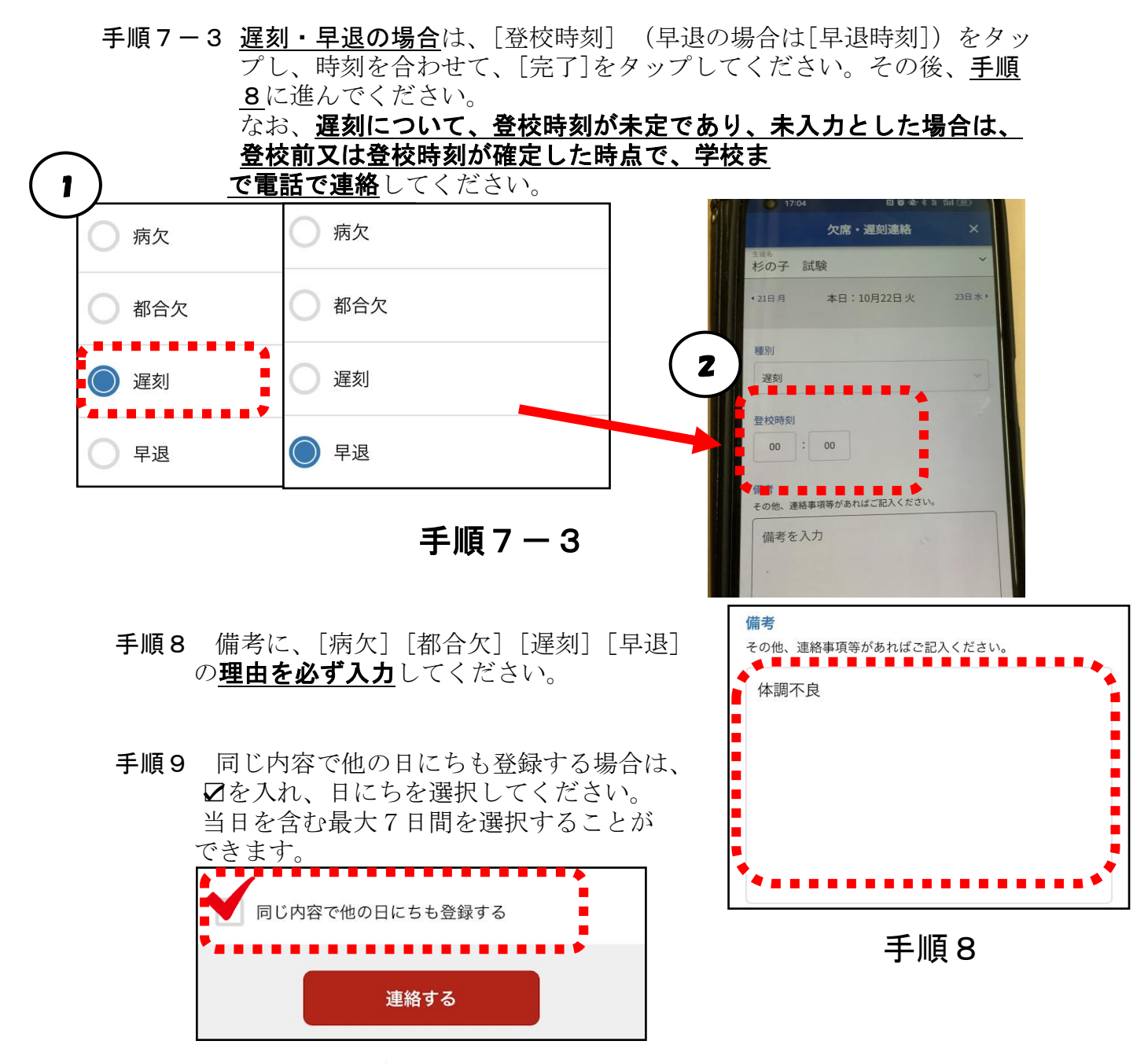

手順9

手順10 [連絡する]をタップし、確認画面で[送信]をタップしてください。

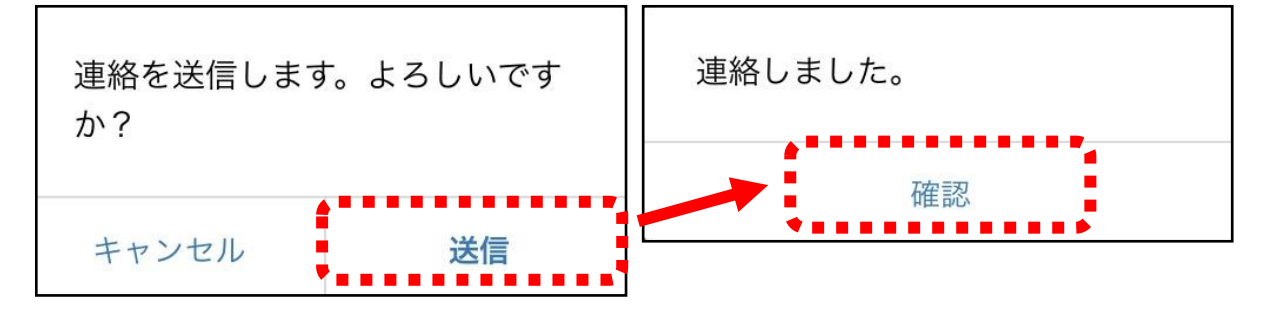

### ※「すぐーる」の連絡機能の使い方は、杉の子特別支援学校学校 石薬師分校 のホ <u>ームページでもご覧になれます。</u>